# **SOP for Aadhar Seeding in SFMP**

Aadhar Seeding can be done to avoid duplication of account details as Aadhar is mapped with respective Accounts to receive fellowship. Aadhar Seeding can be done either by Scholar or Nodal officer (Maker)

### **STEP 1 : Aadhaar Seeding**

#### Through Scholar's corner by Scholar

Scholar can update Aadhar details in AADHAR UPDATION option

i. Select Scheme >> Enter Student id (mentioned in Award Letter) or Use Find Student id option

| ar Updation Page                                                                                                    |                                                                                                    |                                                                                                    | ooaison   uitange rosswora   nep                                                                                                    |       |
|----------------------------------------------------------------------------------------------------|----------------------------------------------------------------------------------------------------|----------------------------------------------------------------------------------------------------|----------------------------------------------------------------------------------------------------|-------|
|                                                                                                    | Candidate Name:                                                                                                    | Mobile Number:                                                                                                    | Emeli <b>ti shana kata kata kata</b>                                                                                                    |       |
|                                                                                                    | Account Constants                                                                                                    | University Name:<br>Sri Krishnadevaraya<br>Univesity                                                                                                    | Stream:<br>SCIENCES                                                                                                    |       |
|                                                                                                    | Enter Aadhaar Number.                                                                                                    |                                                                                                    |                                                                                                    |       |
| l submit my Å<br>देती हूं:<br>Ise my Aadhaar                                                                                                    | Isubmitmy Aadhaar number and<br>ਵ੍ਹਾਂ ਰੋਕੀ ਨੂੰ<br>I. Use my fadhear Details.Biometric<br>Aadhaar number and voluntarily<br>Details,Biometric and or/One                                                                                                    | d voluntarily give my consent to/ में अपना आधार में<br>and or/one time Pin/OTP) data for for sadh<br>give my consent to/ मैं अपना आध<br>a time Pin(OTP) data for for                                                                                                    | बर प्रसुत करता हूं / करती हूं और सेख्य से अपनी स्ड्रमवि देता<br>aar based authentication for the surcoses<br>धार नंबर प्रस्तुत करता हूं / करती हूं और स्वेच्छा से अपनी स्<br>Aadhaar based authentication for the purposes                                                                                                    | सहमनि |
| l submit my A<br>रेती हूँ:<br>Ise my Aadhaar<br>if availing of<br>understand t<br>dentity throu-<br>ink my Aadhaa<br>wish to seed<br>ncluding LPC<br>ransfer is du<br>note that my<br>o/by CANARA E<br>have been es | Isubmitmy Aadhaar number and<br>g/ddg<br>I. Use my Kadhaar Details.Biometric<br>Aadhaar number and voluntarily<br>Details,Biometric and or/One<br>F the cash deposit/cash withdi<br>chat the Biometrics and/or OTF<br>ugh the Aadhaar Authentication<br>in number to all my existing//<br>d my accounts from your Bank v<br>G Subsidy from Govt. of India<br>ie to me, I will receive all to<br>/ account with other Bank seet<br>AANK.<br>Cylained about the nature of S | induntarily give my consent to/ में अपना आभार में<br>and on/One time PlaYOTP) data for for madm<br>give my consent to/ मैं अपना आश<br>e time Pin(OTP) data for for<br>rawal/money transfer/identific<br>P I provide for authentication<br>n system.<br>new/future accounts and custom<br>with NPCI Mapper to enable me<br>(GOI) in my above account. I<br>the benefit transfers in the s<br>ded with NPCI mapper for recei<br>information that may be shared | बर मसूत करता हूं/करती हूं और सेखर से अपनी सइनकि देता<br>ear based authentication for the surcoses<br>धार नंबर प्रस्तुत करता हूं / करती हूं और स्वेच्छा से अपनी स<br>Aadhaar based authentication for the purposes<br>ation proof services, etc from CANARA BANK.<br>shall be used only for authenticating my<br>er profile (CIF) with your Bank.<br>to receive Direct Benefit transfer (DBT)<br>understand that if more than one Benefit<br>ame account.<br>ving DBT from GOI, will not be changed<br>upon authentication. I have been given to | सहमति |

ii. After Submission, the request will be forwarded to UIDAI for Authentication through OTP.

iii. Once\_Aadhaar is seeded and authenticated (by Checker) then the Status will be reflected as under "Aadhaar Updation Status: Seeded and Authenticated but not Approved." Request will be forwarded to Nodal officer (checker) at University/institute to Approve the same.

#### Through Nodal Officer (Maker)

Aadhar seeding can be done by Nodal Officer (Maker).

i. Nodal officer can seed Aadhar number for respective scholar under option Master Data Enhancement >> Aadhar Seeding

| da.                                                                                                    |  |  |  |
|----------------------------------------------------------------------------------------------------|--|--|--|
|                                                                                                    |  |  |  |
|                                                                                                    |  |  |  |
|                                                                                                    |  |  |  |
|                                                                                                    |  |  |  |
|                                                                                                    |  |  |  |
|                                                                                                    |  |  |  |
|                                                                                                    |  |  |  |
| PROCESSION AND A REAL PROPERTY OF A REAL PROPERTY OF A REAL PROPERTY OF A REAL PROPERTY OF A REAL PROPERTY OF A |  |  |  |
| link Aadhar details for MA                                                                                      |  |  |  |
| tact the Nodal Officers of                                                                                      |  |  |  |
| al Justice and Brookernert                                                                                      |  |  |  |
| Department of Salah Andreas and Exponentiant<br>Generated Inde                                                  |  |  |  |
|                                                                                                    |  |  |  |
|                                                                                                    |  |  |  |
|                                                                                                    |  |  |  |
|                                                                                                    |  |  |  |
|                                                                                                    |  |  |  |
|                                                                                                    |  |  |  |

## **STEP 2: Aaadhaar Authentication**

Aadhar Authentication can be done by Nodal Officer (Checker) at SFMP, which is submitted by scholar / Nodal Officer (Maker). Nodal Officer (Checker) can seed and authenticate Aadhar for respective scholar under option Master Data Enhancement >>Master Data>> Aadhar Authenticate

| Reports + Mas          | ter Data Enhancement - Transaction Dat   | ta Entry • User Managment • Grievance • | Help - Contact LOGOUT |  |
|------------------------|------------------------------------------|-----------------------------------------|-----------------------|--|
| August 5 2023 15-1 M   | aster Data                               | New Entry/Legacy cases                  | Time remaining:19 Min |  |
| B                      | eneficiary Code Updation (Name Matching) | Link Candidates                         |                       |  |
| List of Pending Record |                                          | Correction if BenfCode Rejected         | Page                  |  |
|                        |                                          | NFST Additional details Entry           |                       |  |
|                        |                                          | Modify Candidate Data                   |                       |  |
|                        |                                          | Modify Account Number                   |                       |  |
|                        |                                          | Mark Exception - Initiate               |                       |  |
|                        |                                          | Delete Exception                        |                       |  |
|                        |                                          | Withheld Marking                        |                       |  |
|                        |                                          | Beneficiary Code Rejection Re-Init      |                       |  |
|                        | Candidate Domicile Details Updation      |                                         |                       |  |
|                        |                                          | AadhaarSeeding                          |                       |  |
|                        |                                          | Author Authentication                   |                       |  |

# **STEP 3: Aadhar Approval**

Aadhar Approval can be done by Nodal Officer (Checker) at SFMP for respective scholar under option Master Data Enhancement >>Master Data>> Aadhar Approval

| University Gra                                     | ants Commission<br>quality higher education for all | Canara Bank<br>Internet of Unit Internet and<br>Together We Can                                                                                                    | \ <u>S</u> fm₽                              |  |  |
|----------------------------------------------------|-----------------------------------------------------|----------------------------------------------------------------------------------------------------|---------------------------------------------|--|--|
| 4E Reports * Master Data Enhancement * Transaction | on Data Entry * User Managment * Grievance * He     | ép * Contect LOGOUT                                                                                                    |                                             |  |  |
| ADRY Catebor 11.90 Makjer Data                     | New Eniry/Leguoy ceses                              | Ressian Time remaining 18 Min                                                                                                    | Coners Book Contact Details                 |  |  |
| Banalipiery Code Updation Name Matching            | Unk Condidates                                      |                                                                                                    |                                             |  |  |
| eleome To LIGC Portal                              | Correction if Ben/Code Rejected                     |                                                                                                    |                                             |  |  |
| cicome to obe fortai                               | Submetor Approvol                                   |                                                                                                    |                                             |  |  |
|                                                    | View/Edit Before Submit for Approvel                |                                                                                                    |                                             |  |  |
|                                                    | NEST Additional data is Entry                       |                                                                                                    |                                             |  |  |
|                                                    | Modity Candidate Data                               | Monthly Payment Confirmation window will open from 1st to 8th of every<br>MANF Fellows are required to update/ link Aadhar datails for MANF Schem<br>With effect from 01.04.2023, NFPwD candidates are required to submit doc |                                             |  |  |
|                                                    | Modily Account Number approval                      |                                                                                                    |                                             |  |  |
|                                                    | Mark Exception - Initiate                           |                                                                                                    |                                             |  |  |
| · Attainer of Februarian                           | Delete Exception                                    | Rest of cases<br>MINISTRY OF TRIBAL AFFAIRS<br>GOVERNMENT OF TRIBAL<br>Status of the<br>Control field and well symmetry<br>Control field and well symmetry<br>Control field                                                   | (B) many official before and former most    |  |  |
| Ministry of Education                              | Withheld Morking                                    |                                                                                                    | Territory of Social Justice and Engineering |  |  |
| 🕮 Government of India                              | Beneficiary Code Rejection Re-Init                  |                                                                                                    | General dide                                |  |  |
| win m)                                             | Condidate Domicile Datails Updation                 |                                                                                                    |                                             |  |  |
|                                                    | Addhoor Seeding                                     |                                                                                                    |                                             |  |  |
| TANT DOCUMENT                                      | Adhour Authentication                               |                                                                                                    |                                             |  |  |
|                                                    | Audhau Approvel                                     |                                                                                                    |                                             |  |  |
| Whetsity User Manual                               |                                                     |                                                                                                    |                                             |  |  |

### STEP 4: Know your Aadhar Seeded Bank Account

Once Aadhaar is linked on SFMP, the payments in the scheme will be made to Aadhar Seeded Bank account. Scholars can check status of NPCI seeded account by visiting official website of UIDAI (below mentioned link).

#### https://myaadhaar.uidai.gov.in/

This URL will take the user to the UIDAI website where scholar is to login using their Aadhaar number.

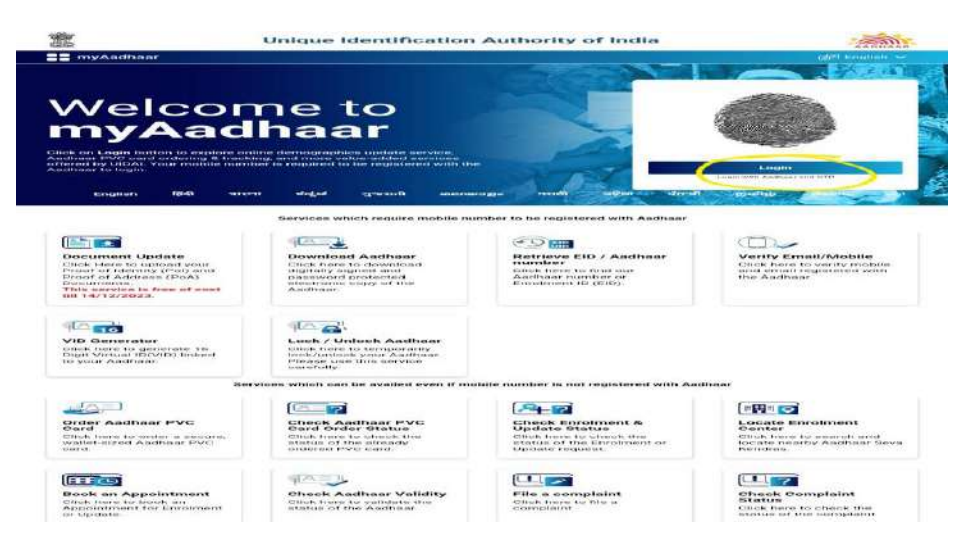

Once the scholar has successfully logged into the website, scholar need to check "Bank Seeding Status" option

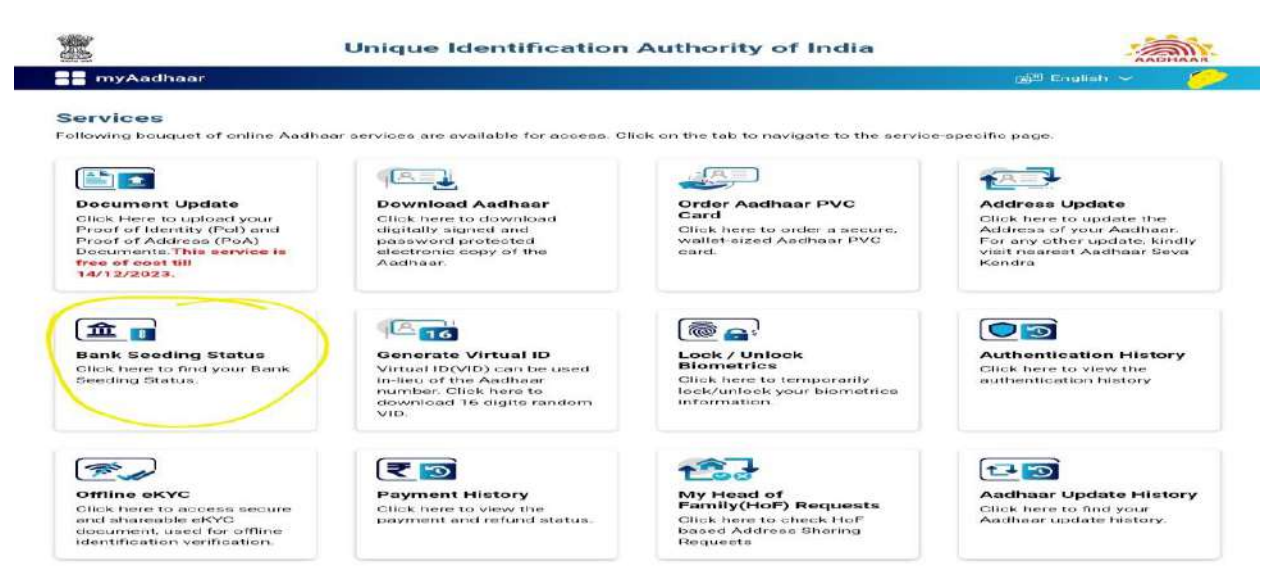

If the Aadhar is seeded successfully to the bank account, it will show like below.

### **Unique Identification Authority of India**

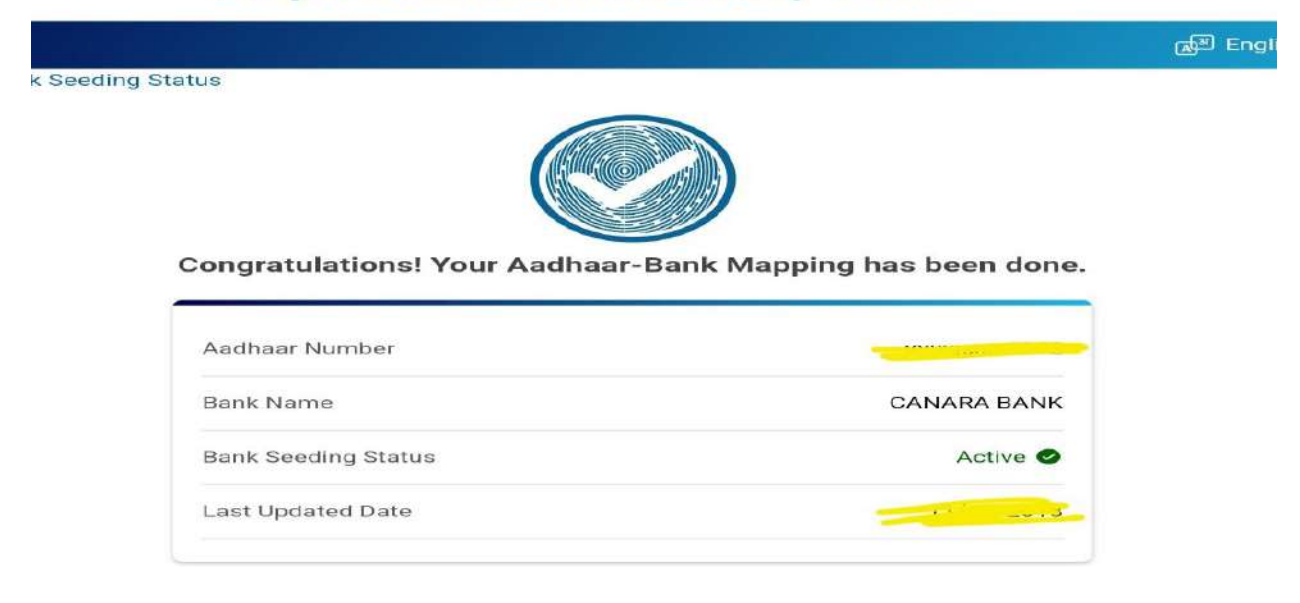

In case Bank Seeding Status is showing as Inactive, Scholar needs to visit their Bank Branch to seed their Aadhar Number to their Bank account. It generally takes 48-72 hours for NPCI mapping of Aadhar.